# 「みえますねっとPRO」サービス

「みえますねっとPRO」サービス(有料)を使用することで、「ダイナミックDNS(DDNS)」 サービスやそのほかのサービスを利用することができます。

- 通信状態確認サービス カメラからの信号が20分以上途絶えたとき、サーバーと機器との間で通信障害などの異常 が発生していることを管理者にメールで通知します。
- ・
   ・
   簡易センサーお知らせ
   録画オプションサービス
   最短10分ごとのカメラセンサーの動作に連動して簡易的な録画ができます。

詳細は「みえますねっとPRO」サービスのウェブサイト(<u>http://panasonic.biz/miemasu/pro/</u>) を参照してください。

システム概要

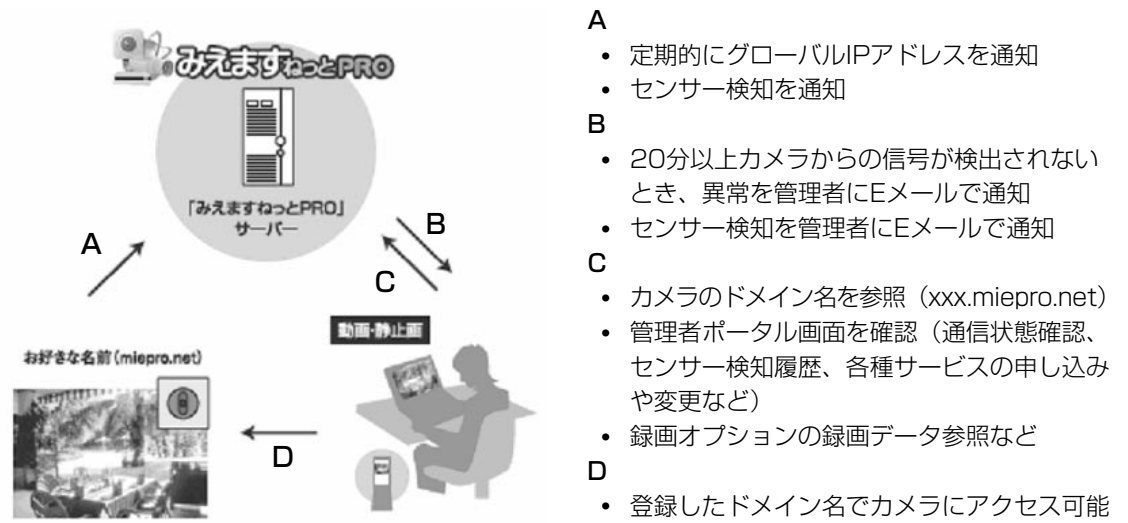

#### 重要

- 「ダイナミックDNS(DDNS)」Update (RFC2136準拠)について 当社では「みえますねっとPRO」、「みえますねっと」サービス以外のDDNSサービスに 関する動作保証は一切行っていません。したがって「みえますねっとPRO」、「みえます ねっと」サービス以外のDDNSサービスの利用により、カメラをお使いの環境に何らかの 障害や損害が発生したとしても、責任を負いかねます。「みえますねっとPRO」、「みえま すねっと」サービス以外のDDNSサービスの選定・設定に関しては、当該サービスの提供 事業者にお問い合わせください。
- 「みえますねっとPRO」サービスがサポートしているブラウザーなどを「みえますねっ とPRO」サービスのウェブサイト(<u>http://panasonic.biz/miemasu/pro/</u>)で確認し てください。

#### <u>お知らせ</u>

- 「みえますねっとPRO」サービスについてのトラブルなどの対処法については、「みえま すねっとPRO」サービスのウェブサイト(<u>http://panasonic.biz/miemasu/pro/</u>)を 参照してください。
- カメラのURLは、「みえますねっとPRO」 サービスに登録したあとに使用できるようになります。

(登録されたカメラのURLが有効になるまでに、最大で30分くらいかかる場合があります。)

 [ステータス] に [サービス契約登録済] 以外が表示されたときは、「みえますねっとPRO」 サービスに登録後に、カメラを再起動してください。再起動後、[ステータス] – [みえ ますねっとPRO] のカメラURLに、登録したURLが表示されていることを確認してくだ さい。

### 「みえますねっとPRO」サービスを使用する ・[インターネット] タブから設定をする(一部の機種のみ対応)

- 1 設定メニューの [インターネット] タブをクリックします。
- **2** [UPnP(自動ポートフォワーディング)] で [On]、[DDNS] で [みえますねっとPRO] を選択して、[設定] ボタンをクリックします。

| インターネット                                           |                           |                            |
|---------------------------------------------------|---------------------------|----------------------------|
| UPnP(自動ポートフォワーディング)                               | ⊙ On                      | Ooff                       |
| DDNS                                              | みえますねっとPRO 👻              |                            |
| インターネットにカメラを公開するためには、自<br>すねっとPRO」サービス(有料)に登録してくだ | ー<br>目動ボートフォワーディン・<br>さい。 | グ (IPv4) 設定やクラウド型サービスの「みえま |
| 注: インターネットに公開すると、第三者から                            | アクセスされる可能性が               | あります。                      |
|                                                   | 設定                        |                            |
| インターネット推奨設定                                       | インターネット接続に適               | した設定をします。                  |
|                                                   |                           |                            |

- **3** [自動ポートフォワーディングの設定が完了しました。]の画面が表示されたら、[みえます ねっとPROサービス登録画面へ]をクリックします。
  - → 「みえますねっとPRO」サービスの登録画面が新しいウインドウで開きます。

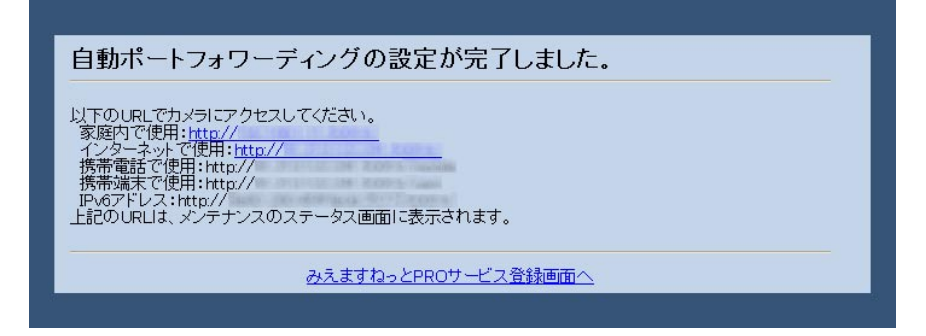

このあとの設定については「[DDNS] タブから設定をする」の手順4以降を参照してください。

### ・[DDNS] タブから設定をする

ネットワークページの [ネットワーク] タブのUPnPの [自動ポートフォワーディング] を Onに設定して、ルーターのポートフォワーディング設定を完了してください。そのあとに、 下記の手順で、「みえますねっとPRO」サービスの登録を行ってください。カメラのUPnPの [自動ポートフォワーディング]の詳細は、付属CD-ROM内の「取扱説明書 操作・設定編」 を参照してください。

- 1 ネットワークページの [DDNS] タブをクリックします。
- **2** [みえますねっとPRO] を選択して、[設定] をクリックします。

| ネットワーク DDNS       | SNMP FTP定期         |
|-------------------|--------------------|
|                   |                    |
| DDNS              | みえますねっとPRO 🔽       |
| カメラURL            |                    |
| みえますねっとPRO登録へのリンク | https://www.xxxxxx |
|                   | (設定)               |

- **3** [みえますねっとPRO登録へのリンク] に表示されているURLをクリックします。
  - → 「みえますねっとPRO」サービスの登録画面が新しいウインドウで開きます。
- 4 画面に従って「みえますねっとPRO」サービスの登録を行います。 詳細は「みえますねっとPRO」のウェブサイト(<u>http://www.miepro.net</u>)を参照してく ださい。
- 5 「みえますねっとPRO」サービスの登録が完了したら、「みえますねっとPRO」サービスの ウェブサイト(<u>http://www.miepro.net</u>)の「モニタリング」にサムネイル表示されるカ メラをクリックします。
  - → カメラのライブ画面が表示されます。
- 6 ネットワークページの [DDNS] タブの 「カメラURL」にみえますねっとPROに登録したド メイン (xxxx.miepro.net:xxx) が表示されていることを確認します。

| ネットワーク   | DDNS       | SNMP         | FTP定               | 期 |   |  |
|----------|------------|--------------|--------------------|---|---|--|
|          |            |              |                    |   |   |  |
| DDNS     |            | みえますねー       | っとPRO              |   | * |  |
| カメラURL   |            | xxx.miepro.r | net                |   |   |  |
| みえますねっとF | rRO登録へのリンク | https://www  | <u>v. xxxxxxxx</u> |   |   |  |
|          |            |              | 定                  |   |   |  |

#### <u>お知らせ</u>

- 画像が正しく表示されない場合には、設定メニューのインターネットページの[インター ネットの推奨設定]の[設定]をクリックし、推奨設定を実行してください。
- 「みえますねっとPRO」にログインIDを登録済みの方
   トップページでログインID(登録時のEメールアドレス)およびパスワードを入力してください。
- カメラのIPアドレスやポート番号を固定し、レコーダーや録画ビューアソフトなどと組み

合わせて使用するときは、以下のどちらかの方法で機器登録を行ってください。 -カメラの「みえますねっとPRO登録へのリンク」をクリックしてカメラの登録を行う。 -「みえますねっとPRO」サービスの機器登録アプリケーションのIPアドレスやポート 番号の設定で「手動で設定する」を選択して登録を行う。

- 「みえますねっとPRO」にログインIDを登録されていない方
   トップページで「新規会員登録はこちら」をクリックして、ログインIDを作成する必要があります。
- 「みえますねっとPRO」サービスへの登録が完了している場合は、登録したカメラのURL が [カメラURL] に表示されています。このアドレスがインターネット経由でカメラにア クセスするときに使うアドレスです。このURLを忘れないようにブラウザー機能のお気に 入りに登録することをお勧めします。 また、カメラのメンテナンスページの[ステータス]タブのカメラアドレスでカメラのURL を確認することができます。
- カメラURLは、「みえますねっとPRO」サービスに登録したあとに使用できるようになります。(登録されたカメラのURLが有効になるまで、最大で30分くらいかかる場合があります。)
   ただし、ルーターによっては、カメラと同じネットワーク(LAN)に接続されているPC からは、このURLでアクセスできません。
- [みえますねっとPRO登録へのリンク]が表示されない場合は、「みえますねっとPRO」 サービスへの登録が完了していてPCがインターネットに接続されていることを確認して、 ブラウザーの更新ボタンをクリックしてください。
- メンテナンスページの [ステータス] タブにあるみえますねっとPROの [ステータス] に 「ユーザ登録済」と表示されたときは、「みえますねっとPRO」サービス登録後にカメラ を再起動してください。
   再起動後、メンテナンスページの [ステータス] タブにあるみえますねっとPROの [カ メラURL] に登録したURLが表示されていることを確認してください。
- 「みえますねっとPRO」サービスには、ダイナミックDNSサービス以外のサービスがあ ります。詳細は「みえますねっとPRO」サービスのウェブサイトを参照してください。

### 「みえますねっとPRO」サービスの登録を確認する

**1** メンテナンスページの [ステータス] タブをクリックします。

| システムログ バージョンアップ ステー | - タス 初期化        |
|---------------------|-----------------|
|                     |                 |
| みえますねっとPRO          |                 |
| サーバー                | X0000X          |
| ステータス               | サービス契約登録済       |
| カメラURL              | xxx miepro. net |
|                     |                 |

 メンテナンスページの [ステータス] タブにあるみえますねっとPROの [ステータス] に [サービス契約登録済] が表示されていることを確認します。

<u>お知らせ</u>

• メンテナンスページの [ステータス] タブにあるみえますねっとPROの [ステータス]

に [サービス契約登録済] 以外が表示されている場合は、「みえますねっとPRO」 ポータ ル画面にて基本サービスの登録の完了を確認するか、カメラを再起動してこの画面に再度 アクセスしてください。

### UPnP™を使わないポートフォワーディングを設定する

UPnPに対応していないルーターを使用する場合、ポートフォワーディング機能を手動でルーター に設定する必要があります。

- 1 ネットワークページの [ネットワーク] タブをクリックします。
- **2** [接続モード] で、 [固定IP] をクリックします。
- 3 ここで表示されるIPアドレスとポート番号などを確認し、修正する必要があれば修正します。 (ルーターのポートフォワーディングを設定するときに必要になります。)
- 4 [設定] ボタンをクリックします。
- 5 ルーターの取扱説明書を参照しながらポートフォワーディングの設定をします。
  - 設定するときは、手順3で確認をしたIPアドレスとポート番号を使ってください。
  - ポートフォワーディング機能を、ルーターによってはアドレス変換、静的IPマスカレード、バーチャルサーバー、仮想サーバーまたはポートマッピングと説明している場合があります。

#### <u>お知らせ</u>

ポートフォワーディングを手動でルーターに設定する場合は、[自動ポートフォワーディング]を必ず [Off] に設定してください。

### 「みえますねっとPRO」サービスのカメラに関する設定について

「みえますねっとPRO」サービスにカメラを登録すると、次の4つの設定が自動的に変更されます。

- **1** アラームページの [アラーム] タブ
  - [端子1] (対応機種のみ): アラーム入力
  - [コマンドアラーム]: On
- 2 アラームページの [動作検知エリア] タブ
  - [動作検知アラーム]:エリア「1(白)」に画像全領域を設定
- 3 カメラページの [画質/ポジション] タブの [自動追尾設定]
  - [自動追尾アラーム] (対応機種のみ): On (追尾開始時)
- 4 スケジュールページの [スケジュール] の [スケジュール5]

| スケジュール                          |        |                                                                              |
|---------------------------------|--------|------------------------------------------------------------------------------|
| スケジュール1<br>(白) <b>一</b>         | 動作モード  | Off 🔹                                                                        |
|                                 | スケジュール | □月 □火 □水 □木 □金 □土 □日<br>□24h  00 ▼: 00 ▼ ~ 00 ▼: 00 ▼                        |
| スケジュール 2<br>(青)                 | 動作モード  | Off 🔹                                                                        |
|                                 | スケジュール | □月 □火 □水 □木 □金 □土 □日<br>□24h  00 ▼: 00 ▼ ~ 00 ▼: 00 ▼                        |
| スケジュール 3<br>(緑)                 | 動作モード  | Off 🔹                                                                        |
|                                 | スケジュール | □月 □火 □水 □木 □金 □土 □日<br>□24h  00 ▼: 00 ▼ ~ 00 ▼: 00 ▼                        |
| スケジュール 4<br>(赤) <mark>  </mark> | 動作モード  | Off 🔹                                                                        |
|                                 | スケジュール | □月 □火 □水 □木 □金 □土 □日<br>□24h  00 ▼: 00 ▼ ~ 00 ▼: 00 ▼                        |
| スケジュール 5<br>(黒)                 | 動作モード  | 全アラーム検知許可 💌                                                                  |
|                                 | スケジュール | <ul> <li>✓月 ✓火 ✓水 ✓木 ✓金 ✓土 ✓日</li> <li>✓24h 00 -: 00 - 00 -: 00 -</li> </ul> |
|                                 |        |                                                                              |

動作モード:全アラーム検知許可

スケジュール:

- 月~日:全てチェックあり
- **24h**:チェックあり

### <u>お知らせ</u>

- アラームの種類やスケジュールを変更したい場合には、みえますねっとPROに登録後、 カメラの設定画面で変更を行ってください。
- 各アラームやスケジュールの設定については、付属CD-ROM内の取扱説明書 操作・設 定編を参照してください。
- 「動作モード」が「全アラーム検知許可」の場合は、「スケジュール」を変更することは できません。

### 「みえますねっとPRO」サービス使用時の制限事項

「みえますねっとPRO」のオプションサービスにカメラを登録すると、以下の設定項目は設定 ができなくなります。

- [アラーム時の画質制御]
- [アラーム時の画質]

「みえますねっとPRO」サービスの詳細は、ウェブサイト(http://panasonic.biz/miemasu/pro/) を参照してください。

### メンテナンスのステータス画面に「みえますねっとPRO」サービス に関する項目を追加

「みえますねっとPRO」サービスに登録したカメラの動作状況をメンテナンスページの[ステータス] タブにあるみえますねっとPROの[ステータス] で確認することができます。

1 メンテナンスページの [ステータス] タブをクリック

| システムログ パージョンアップ ステー | ·タス 初期化        |
|---------------------|----------------|
|                     |                |
| みえますねっとPRO          |                |
| サーバー                | xxxxxx         |
| ステータス               | サービス契約登録済      |
| カメラURL              | xxx.miepro.net |

#### [みえますねっとPRO]

サーバー:「みえますねっとPRO」サービスサーバーへのURLが表示されます。 ステータス:「みえますねっとPRO」サービスへの登録状態が表示されます。 カメラURL:「みえますねっとPRO」サービスに登録されたカメラのURLが表示されます。

#### <u>お知らせ</u>

- ステータスの表示内容(みえますねっとPRO)については、以下のサポート用ウェブサイトで確認してください。
  - DGシリーズ http://panasonic.biz/security/support/info.html
  - BBシリーズ <u>http://panasonic.biz/netsys/netwkcam/support/info.html</u>

# システムログ表示について

| みえますねっとPROに関するエラー表示   |                                      |                                                                                                    |  |
|-----------------------|--------------------------------------|----------------------------------------------------------------------------------------------------|--|
| 分類                    | 表示内容                                 | エラー内容詳細                                                                                                    |  |
| アクセステストエラー            | アクセステストエラー                           | <ul> <li>ルーターにポートフォワー<br/>ディングが設定されていな<br/>い可能性があります。お使い<br/>のルーターの取扱説明書を<br/>参照して、UPnP設定を有効<br/>にしてください。</li> </ul>            |  |
| みえますねっとPROサーバー<br>エラー | DNSからみえますねっと<br>PROサーバーアドレス解<br>決できず | <ul> <li>DNSサーバーの指定が間違っている可能性があります。</li> <li>DNS設定を再確認してください。</li> <li>DNSサーバーがダウンしている可能性があります。ネットワーク管理者にお問い合わせください。</li> </ul> |  |
| 接続エラー                 | サーバー応答無し                             | <ul> <li>みえますねっとPROサーバー<br/>がダウンしている可能性があ<br/>ります。サーバー管理者にお問<br/>い合わせください。</li> </ul>                                           |  |
| 内部エラー                 | その他のエラー                              | <ul> <li>みえますねっとPRO機能で<br/>問題が発生しています。カメ<br/>ラのみえますねっとPROの<br/>設定を再確認してください。</li> </ul>                                         |  |

## 故障かな!?

| 現象                                                                                                    |                                                                                                    |  |
|----------------------------------------------------------------------------------------------------|----------------------------------------------------------------------------------------------------|--|
| ウェブブラウザーからアク<br>セスできない                                                                                                    | <ul> <li>「みえますねっとPRO」で登録している名前(ニックネーム)と異なる名前で本機にアクセスしていないか確認してください。</li> </ul>                                                                                                    |  |
| 「みえますねっとPRO」サー<br>ビスのURLでアクセスできな<br>い                                                                                                    | <ul> <li>本機(またはルーター)のグローバルアドレスが「みえま<br/>すねっとPRO」のサーバーに通知されていますか?</li> <li>「みえますねっとPRO」サービスのウェブサイト<br/>(http://panasonic.biz/miemasu/pro/)にて、登録さ<br/>れたカメラ情報を確認してください。通知されていない場<br/>合は、本機にアクセスして[設定] – [ネットワーク] –<br/>[DDNS]で「みえますねっとPRO」サービスの登録を完<br/>了してください。また、本機の[設定] – [メンテナンス]<br/>– [ステータス]の、[みえますねっとPRO]のステータ<br/>スとシステムログを確認してください。</li> </ul> |  |
| 「みえますねっとPRO」サー<br>ビスに利用者登録する際、エ<br>ラーが表示される<br>(エラー例:「エラーが発生<br>しました。cookieが利用でき<br>ないか、あるいは有効期限が<br>切れました。cookieの利用で<br>きるブラウザー、設定で再度<br>接続してください。」) | <ul> <li>ウェブブラウザーのセキュリティ設定が、cookieを受け付<br/>けない設定になっていませんか?<br/>お使いのウェブブラウザー(Internet Explorer)の設定を<br/>確認してください。<br/>Internet Explorerの[ツール] – [インターネットオプショ<br/>ン] – [プライバシー] タブでcookieの設定ができます。</li> </ul>                                                                                                    |  |
| 「みえますねっとPRO」<br>サービスの登録で失敗する                                                                                                    | <ul> <li>登録したEメールアドレスが間違っている可能性はありませんか?         <ul> <li>「みえますねっとPRO」サービスのウェブサイトのリンクを記憶したEメールが送られてこないときは、登録したEメールアドレスが間違っている可能性があります。             <ul></ul></li></ul></li></ul>                                                                                                    |  |

## 略称について

このドキュメントでは以下の略称を使用しています。 Universal Plug and PlayをUPnP™またはUPnPと表記しています。

C1011-1092 PGQQ1024YA